#### STEP I:-CANDIDATE LOGIN SCREEN

- Candidate will put his/her Roll Number & Date of Birth as Password.
- Pin Number will be announced at 09:10 AM for shift 1 & 02:10 PM for Shift 2

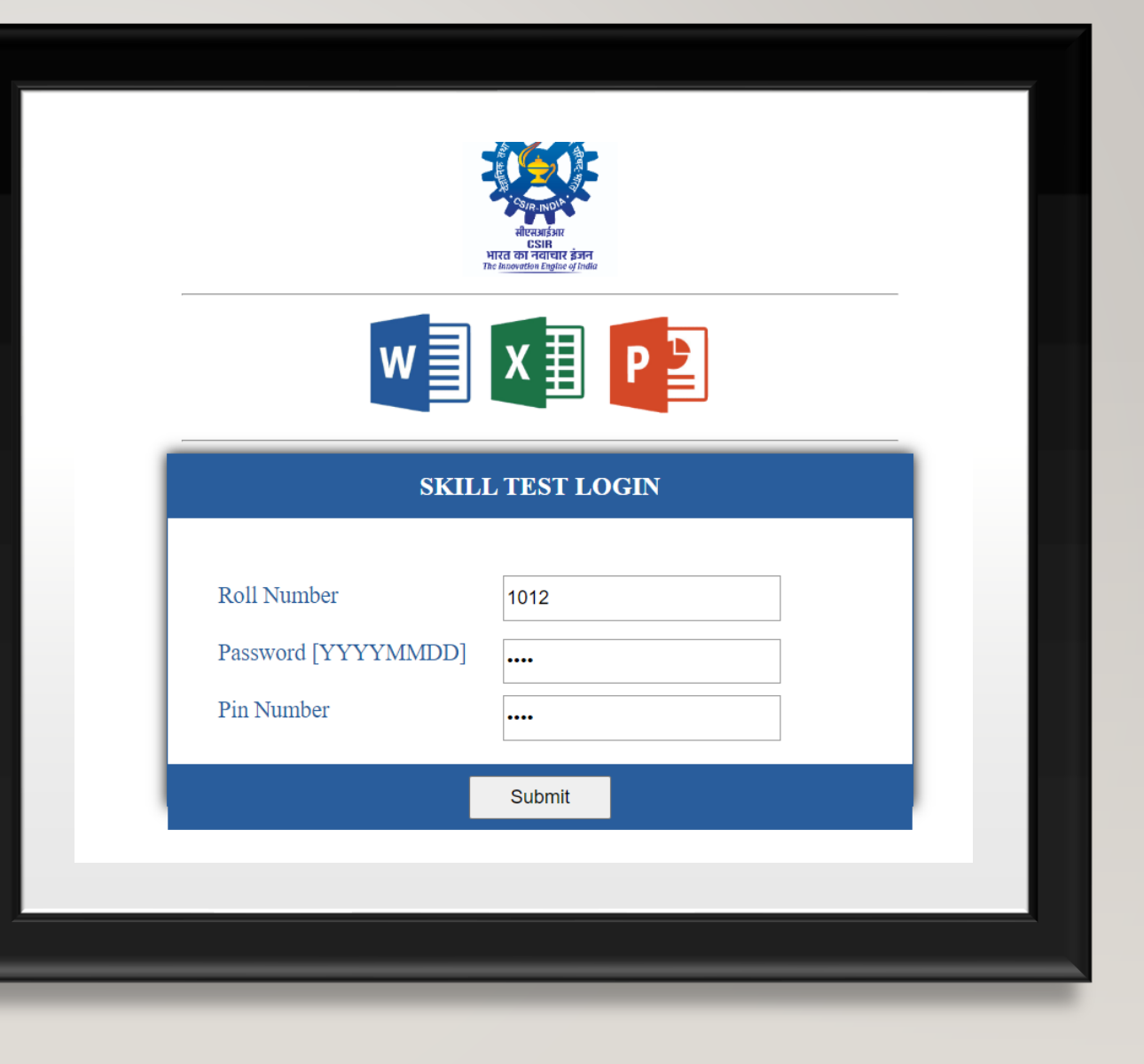

### **Step 2: - Candidate Profile**

#### Candidate will verify his/her details and will click on "I confirm to Proceed"

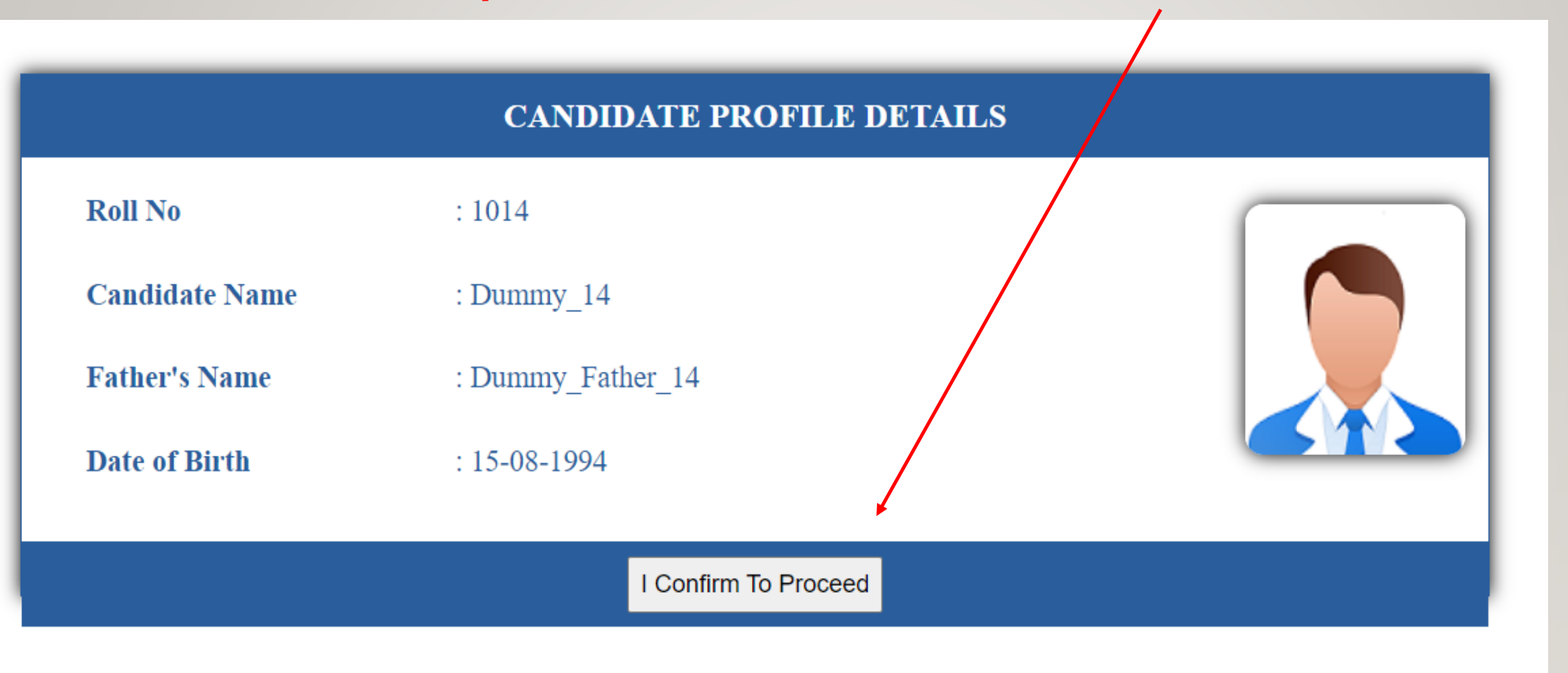

#### Step 3: -After Confirming the Profile Candidate will land on "General Instruction to Candidate"

#### GENERAL INSTRUCTIONS TO THE CANDIDATES

- The computer practical test examines the computer proficiency and knowledge of computer including usage of office suites and databases for which questions pertaining to a letter/passage/ paragraph in MS-Word, Power Point Presentation slides in MS-Power Point and Table in MS Excel will have to be answered/reproduced within the time limits.
- 2. The computer practical test will be of 60 minutes duration.
- 3. Marking of question is given at the end of question in bracket form. There is no negative marking.

4. As soon as you start the exam, you will see three buttons to download the file, which will be Word Excel and Power Point files respectively, the file should be save in download folder, after downloading you will open each file and answer it and save it with CTRL + S, then have to upload that file.

How to Download

- $\circ~$  Step 1 Click on Download File --> Save --> Save.
- Step 2 Open Folder --->Open file.
- Step 3 Solved the Question Paper.
- Step 4 Save by pressing **CTRL+S** close the file.

#### How to Upload

- $\circ~$  Step 1 Click "Choose File" --> Select File -->Click Open.
- Step 2 Click "Upload File" button To upload.
- $\circ~$  Step 3 Don't Change or Rename the file.

- Candidate must read the instructions carefully for 5 minutes.
- Click on the "Check Box".
- Click on "I am ready to begin the Mock"

I confirm that, I have read and understood the instructions.

I am ready to begin the Mock

### Step 4:-

- Mock timer will Start for 15 Minutes time.
- Candidate can download and upload the Mock files and check the functionality

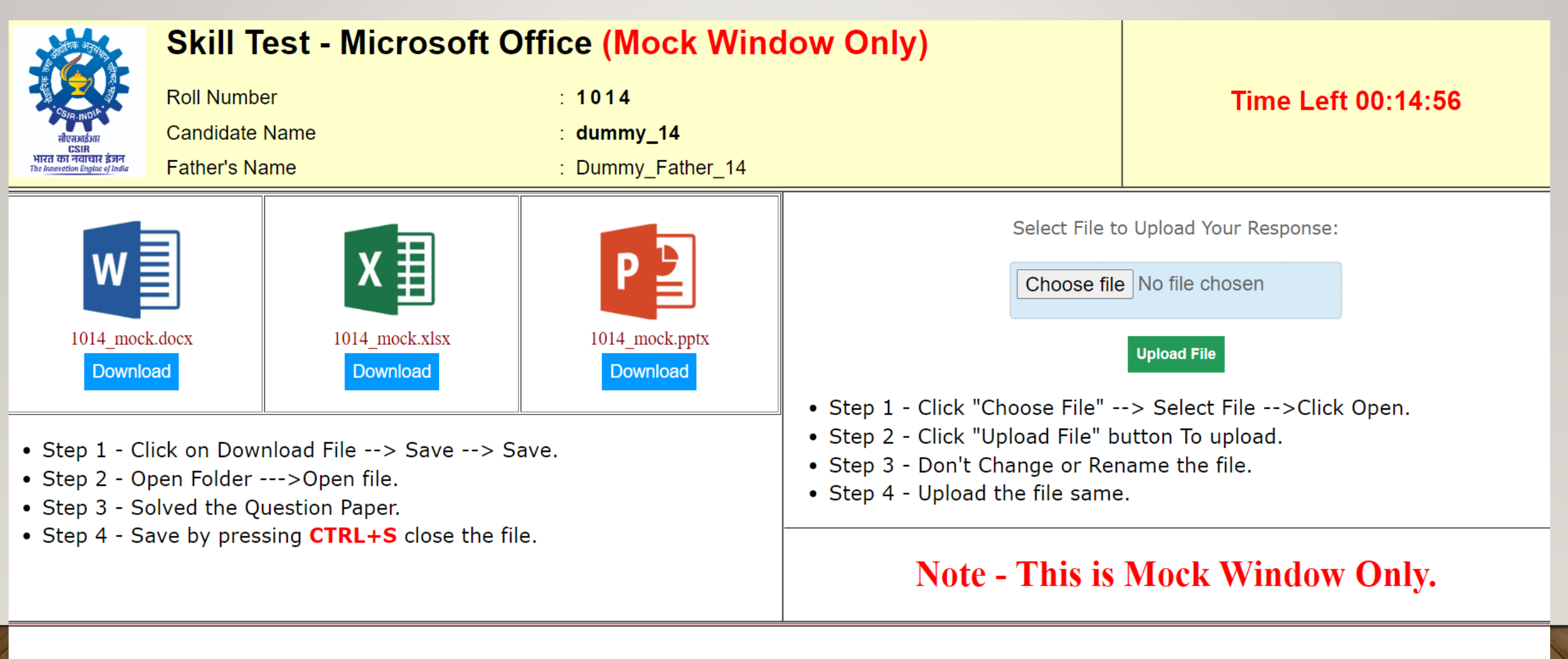

## **Step 5:-**

After Click on the "Download" button, File Download popup window will open up.

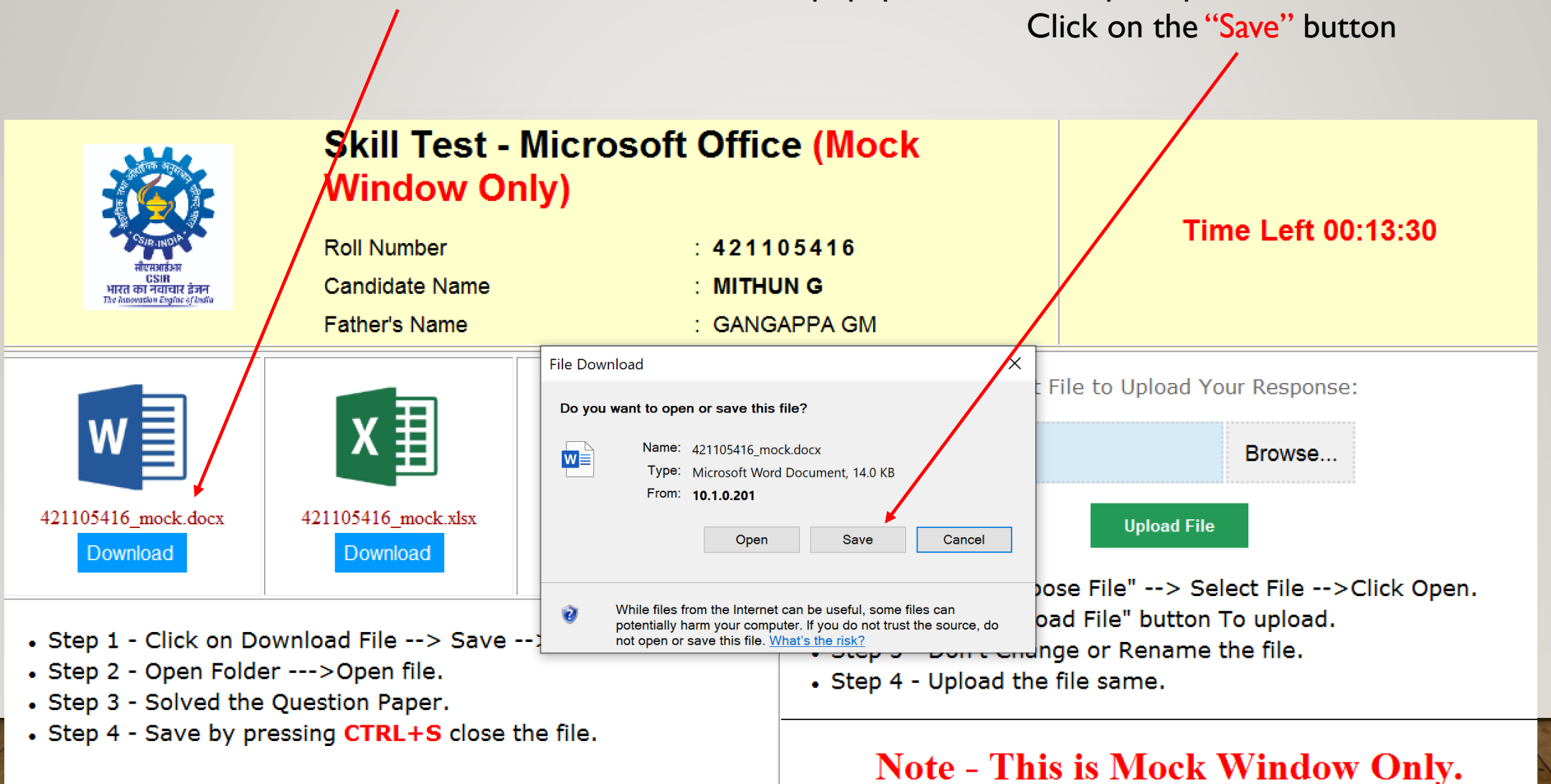

## STEP 6:- I. CLICK ON "SAVE" AGAIN 2. DO NOT CHANGE/EDIT THE FILE NAME

![](_page_5_Figure_1.jpeg)

#### **STEP 7:-**I. CLICK ON THE "CLOSE". AND DOWNLOAD EXCEL & PPT FILE. 2. Now click on "Open Folder" to access the downloaded files. Skill Test - Microsoft Office (Mock Window Only) Time Left 00:11:43 : 421105416 Roll Number : MITHUN G Candidate Name Download complete $\times$ Father's Name 2 Download Complet File to Upload Your Response: 421105416 mock.docx from 10.1.0.20 Browse... Downloaded: 14.0 KB in 1 sec C:\Users\Admin\D...\42105416 mock.docx Download to: Transfer rate 14.0 KB/Sec 421105416 mock.xlsx 421105416 mock.docx Upload File Close this dialogue box when download completes Download Download Open folder Close pse File" --> Select File -->Click Open. Open Step 2 - Click "Upload File" button To upload. Step 1 - Click on Download File --> Save --> Save. • Step 3 - Don't Change or Rename the file. Step 2 - Open Folder --->Open file. Step 4 - Upload the file same. • Step 3 - Solved the Question Paper. • Step 4 - Save by pressing CTRL+S close the file.

#### Note - This is Mock Window Only.

### STEP 8:-FILES ARE DOWNLOADED IN "DOWNLOAD FOLDER". OPEN THE FILE AND START WORKING.

|                                                                                                    | Skill T                              | ↓   →   Downloads -                                                                                    | ×     |
|----------------------------------------------------------------------------------------------------|--------------------------------------|----------------------------------------------------------------------------------------------------|-------|
|                                                                                                    | Windo                                | File     Home     Share     View       ←     →     ↑     ↓     > This PC > Downloads     ∨     ♥       |       |
| ्रियान (NOR)<br>सीरावजाईका<br>USIN<br>MICE को नदावादा हे इनन<br>The inswation Engine of India                                                                                      | Roll Numb<br>Candidate<br>Father's N | <ul> <li>✓ Today (1)</li> <li>✓ Desktop</li> <li>✓ Downloads</li> </ul>                                | 46    |
| w                                                                                                    | x                                    | <ul> <li>Documents</li> <li>Pictures</li> <li>513 SEMINAR HALL</li> <li>Music</li> <li>soft</li> </ul> |       |
| 421105416_mock.docx<br>Download                                                                                                    | 421105416_mod<br>Download            | <ul> <li>System32</li> <li>OneDrive</li> <li>This PC</li> </ul>                                        | Open. |
| <ul> <li>Step 1 - Click on Download File</li> <li>Step 2 - Open Folder&gt;Open file</li> <li>Step 3 - Solved the Question Pape</li> <li>Step 4 - Save by pressing CTRL+</li> </ul> |                                      | Network                                                                                                | nly.  |
|                                                                                                    |                                      | 1 item 1 item selected 14.0 KB                                                                         |       |

#### **STEP 9:-**

#### I.AFTER COMPLETING EXERCISE, CLICK ON THE "BROWSE.." BUTTON. 2. SELECT THE FILE AND CLICK ON "OPEN". 3. CLICK ON THE "UPLOAD FILE", REPEAT THE SAME FOR ALL FILE.

![](_page_8_Figure_2.jpeg)

#### STEP 10:-CHECK THE STATUS, IF ANY BLANK FILE GET UPLOADED, THEN IT WILL INDICATE AS "BLANK FILE UPLOADED".

![](_page_9_Figure_1.jpeg)

### STEP 10.1:-A).CORRECT FILE INDICATED AS "UPLOADED" ONLY. B).TRY AGAIN TO UPLOAD THE SOLVED FILE.

![](_page_10_Figure_1.jpeg)

#### STEP 10.2 :-IF A FILE IS RENAMED AND THEN ATTEMPTED TO BE UPLOADED, AN ERROR MESSAGE STATING "INVALID ROLL NUMBER OR FILE MISMATCH" WILL APPEAR."

![](_page_11_Figure_1.jpeg)

# STEP 11:-A). ONCE THE MOCK TIME GET OVER, A DECLARATION CHECK BOX WILL APPEAR.B). CLICK ON THE CHECK BOX AND "PROCEED".

![](_page_12_Figure_1.jpeg)

## STEP 12:-

## A). ROLL NO. AND PASSWORD ARE AUTO FILLED.

B). PIN NUMBER WILL ANNOUNCE BY THE EXAM OFFICIALS TO SUBMIT.

|                                                  | Riteration<br>Essis<br>Technowskin faite |  |
|--------------------------------------------------|------------------------------------------|--|
|                                                  |                                          |  |
| Roll Number<br>Password [YYYYMMDD]<br>Pin Number | 421105416<br>••••                        |  |
|                                                  | Submit                                   |  |

## STEP 13: -

#### A). AFTER SUBMIT THE PIN NUMBER, GENERAL INSTRUCTION WILL APPEAR. B). CLICK ON THE CHECK BOX AND "I AM READY TO BEGIN".

#### GENERAL INSTRUCTIONS TO THE CANDIDATES

- The computer practical test examines the computer proficiency and knowledge of computer including usage of office suites and databases for which questions pertaining to a letter/passage/ paragraph in MS-Word, Power Point Presentation slides in MS-Power Point and Table in MS Excel will have to be answered/reproduced within the time limits.
- 2. The computer practical test will be of 60 minutes duration.
- 3. Marking of question is given at the end of question in bracket form. There is no negative marking.
- 4. As soon as you start the exam, you will see three buttons to download the file, which will be Word Excel and Power Point files respectively, the file should be save in download folder, after downloading you will open each file and answer it and save it with CTRL + S, then have to upload that file.

#### How to Download

- Step 1 Click on Download File --> Save --> Save.
- Step 2 Open Folder --->Open file.
- Step 3 Solved the Question Paper.
- Step 4 Save by pressing CTRL+S close the file.

#### How to Upload

□ I confirm that, I have read and understood the instructions.

I am ready to begin

## STEP 14:-

## A). ACTUAL EXAM TIMER(60 MINUTE) WILL START NOW.B). REPEAT THE SAME PROCESS AS INSTRUCTED DURING MOCK TEST.

![](_page_15_Figure_2.jpeg)

![](_page_16_Picture_0.jpeg)

File uploaded successfully.

# AFTER "TIME OVER" STATUS OF UPLOADED FILE WILL APPEAR.

|                                                      | Skill Test - Microsoft Office |               |  |
|------------------------------------------------------|-------------------------------|---------------|--|
| SIR INDI                                             | Roll Number                   | : 421105416   |  |
| सीएसआईआर<br>CSIR                                     | Candidate Name                | : MITHUN G    |  |
| भारत का नयाचार इजन<br>The Innovation Englac of India | Father's Name                 | : GANGAPPA GM |  |

## **Exam Time Completed**

| Ms-Word        | Uploaded |  |  |
|----------------|----------|--|--|
| Ms-Excel       | Uploaded |  |  |
| Ms-Power Point | Uploaded |  |  |

# **THANK YOU**